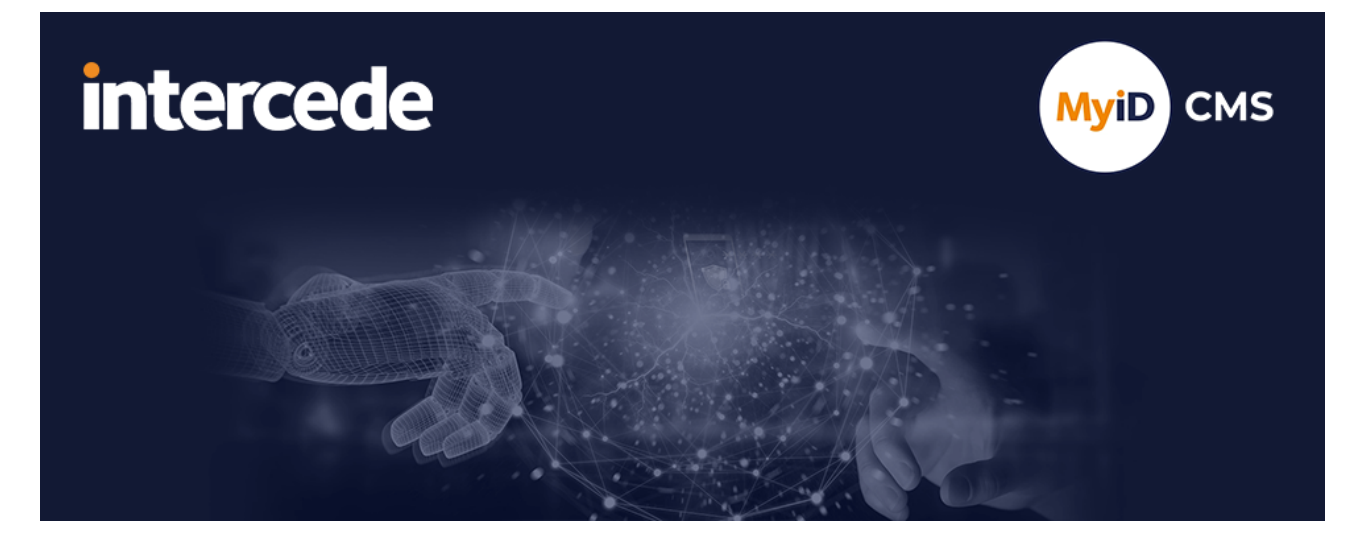

### MyID PIV Version 12.13

# **Password Change Tool**

Lutterworth Hall, St Mary's Road, Lutterworth, Leicestershire, LE17 4PS, UK www.intercede.com | info@intercede.com | @intercedemyid | +44 (0)1455 558111

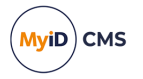

#### Copyright

© 2001-2024 Intercede Limited. All rights reserved.

Information in this document is subject to change without notice. The software described in this document is furnished exclusively under a restricted license or non-disclosure agreement. Copies of software supplied by Intercede Limited may not be used resold or disclosed to third parties or used for any commercial purpose without written authorization from Intercede Limited and will perpetually remain the property of Intercede Limited. They may not be transferred to any computer without both a service contract for the use of the software on that computer being in existence and written authorization from Intercede Limited.

No part of this publication may be reproduced, stored in a retrieval system or transmitted in any form or any means electronic or mechanical, including photocopying and recording for any purpose other than the purchaser's personal use without the written permission of Intercede Limited.

Whilst Intercede Limited has made every effort in the preparation of this manual to ensure the accuracy of the information, the information contained in this manual is delivered without warranty, either express or implied. Intercede Limited will not be held liable for any damages caused, or alleged to be caused, either directly or indirectly by this manual.

#### Licenses and Trademarks

The Intercede<sup>®</sup> and MyID<sup>®</sup> word marks and the MyID<sup>®</sup> logo are registered trademarks of Intercede in the UK, US and other countries.

Microsoft and Windows are registered trademarks of Microsoft Corporation. Other brands and their products are trademarks or registered trademarks of their respective holders and should be noted as such. All other trademarks acknowledged.

#### Apache log4net

Apache License Version 2.0, January 2004 http://www.apache.org/licenses/

TERMS AND CONDITIONS FOR USE, REPRODUCTION, AND DISTRIBUTION

1. Definitions.

"License" shall mean the terms and conditions for use, reproduction, and distribution as defined by Sections 1 through 9 of this document.

"Licensor" shall mean the copyright owner or entity authorized by the copyright owner that is granting the License.

"Legal Entity" shall mean the union of the acting entity and all other entities that control, are controlled by, or are under common control with that entity. For the purposes of this definition, "control" means (i) the power, direct or indirect, to cause the direction or management of such entity, whether by contract or otherwise, or (ii) ownership of fifty percent (50%) or more of the outstanding shares, or (iii) beneficial ownership of such entity.

"You" (or "Your") shall mean an individual or Legal Entity exercising permissions granted by this License.

"Source" form shall mean the preferred form for making modifications, including but not limited to software source code, documentation source, and configuration files.

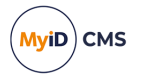

"Object" form shall mean any form resulting from mechanical transformation or translation of a Source form, including but not limited to compiled object code, generated documentation, and conversions to other media types.

"Work" shall mean the work of authorship, whether in Source or Object form, made available under the License, as indicated by a copyright notice that is included in or attached to the work (an example is provided in the Appendix below).

"Derivative Works" shall mean any work, whether in Source or Object form, that is based on (or derived from) the Work and for which the editorial revisions, annotations, elaborations, or other modifications represent, as a whole, an original work of authorship. For the purposes of this License, Derivative Works shall not include works that remain separable from, or merely link (or bind by name) to the interfaces of, the Work and Derivative Works thereof.

"Contribution" shall mean any work of authorship, including the original version of the Work and any modifications or additions to that Work or Derivative Works thereof, that is intentionally submitted to Licensor for inclusion in the Work by the copyright owner or by an individual or Legal Entity authorized to submit on behalf of the copyright owner. For the purposes of this definition, "submitted" means any form of electronic, verbal, or written communication sent to the Licensor or its representatives, including but not limited to communication on electronic mailing lists, source code control systems, and issue tracking systems that are managed by, or on behalf of, the Licensor for the purpose of discussing and improving the Work, but excluding communication that is conspicuously marked or otherwise designated in writing by the copyright owner as "Not a Contribution."

"Contributor" shall mean Licensor and any individual or Legal Entity on behalf of whom a Contribution has been received by Licensor and subsequently incorporated within the Work.

2. Grant of Copyright License. Subject to the terms and conditions of this License, each Contributor hereby grants to You a perpetual, worldwide, non-exclusive, no-charge, royalty-free, irrevocable copyright license to reproduce, prepare Derivative Works of, publicly display, publicly perform, sublicense, and distribute the Work and such Derivative Works in Source or Object form.

3. Grant of Patent License. Subject to the terms and conditions of this License, each Contributor hereby grants to You a perpetual, worldwide, non-exclusive, no-charge, royaltyfree, irrevocable (except as stated in this section) patent license to make, have made, use, offer to sell, sell, import, and otherwise transfer the Work, where such license applies only to those patent claims licensable by such Contributor that are necessarily infringed by their Contribution(s) alone or by combination of their Contribution(s) with the Work to which such Contribution(s) was submitted. If You institute patent litigation against any entity (including a cross-claim or counterclaim in a lawsuit) alleging that the Work or a Contribution incorporated within the Work constitutes direct or contributory patent infringement, then any patent licenses granted to You under this License for that Work shall terminate as of the date such litigation is filed.

4. Redistribution. You may reproduce and distribute copies of the Work or Derivative Works thereof in any medium, with or without modifications, and in Source or Object form, provided that You meet the following conditions:

(a) You must give any other recipients of the Work or Derivative Works a copy of this License; and

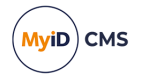

(b) You must cause any modified files to carry prominent notices stating that You changed the files; and

© You must retain, in the Source form of any Derivative Works that You distribute, all copyright, patent, trademark, and attribution notices from the Source form of the Work, excluding those notices that do not pertain to any part of the Derivative Works; and

(d) If the Work includes a "NOTICE" text file as part of its distribution, then any Derivative Works that You distribute must include a readable copy of the attribution notices contained within such NOTICE file, excluding those notices that do not pertain to any part of the Derivative Works, in at least one of the following places: within a NOTICE text file distributed as part of the Derivative Works; within the Source form or documentation, if provided along with the Derivative Works; or, within a display generated by the Derivative Works, if and wherever such third-party notices normally appear. The contents of the NOTICE file are for informational purposes only and do not modify the License. You may add Your own attribution notices within Derivative Works that You distribute, alongside or as an addendum to the NOTICE text from the Work, provided that such additional attribution notices cannot be construed as modifying the License.

You may add Your own copyright statement to Your modifications and may provide additional or different license terms and conditions for use, reproduction, or distribution of Your modifications, or for any such Derivative Works as a whole, provided Your use, reproduction, and distribution of the Work otherwise complies with the conditions stated in this License.

5. Submission of Contributions. Unless You explicitly state otherwise, any Contribution intentionally submitted for inclusion in the Work by You to the Licensor shall be under the terms and conditions of this License, without any additional terms or conditions. Notwithstanding the above, nothing herein shall supersede or modify the terms of any separate license agreement you may have executed with Licensor regarding such Contributions.

6. Trademarks. This License does not grant permission to use the trade names, trademarks, service marks, or product names of the Licensor, except as required for reasonable and customary use in describing the origin of the Work and reproducing the content of the NOTICE file.

7. Disclaimer of Warranty. Unless required by applicable law or agreed to in writing, Licensor provides the Work (and each Contributor provides its Contributions) on an "AS IS" BASIS, WITHOUT WARRANTIES OR CONDITIONS OF ANY KIND, either express or implied, including, without limitation, any warranties or conditions of TITLE, NON-INFRINGEMENT, MERCHANTABILITY, or FITNESS FOR A PARTICULAR PURPOSE. You are solely responsible for determining the appropriateness of using or redistributing the Work and assume any risks associated with Your exercise of permissions under this License.

8. Limitation of Liability. In no event and under no legal theory, whether in tort (including negligence), contract, or otherwise, unless required by applicable law (such as deliberate and grossly negligent acts) or agreed to in writing, shall any Contributor be liable to You for damages, including any direct, indirect, special, incidental, or consequential damages of any character arising as a result of this License or out of the use or inability to use the Work (including but not limited to damages for loss of goodwill, work stoppage, computer failure or malfunction, or any and all other commercial damages or losses), even if such Contributor has been advised of the possibility of such damages.

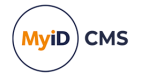

9. Accepting Warranty or Additional Liability. While redistributing the Work or Derivative Works thereof, You may choose to offer, and charge a fee for, acceptance of support, warranty, indemnity, or other liability obligations and/or rights consistent with this License. However, in accepting such obligations, You may act only on Your own behalf and on Your sole responsibility, not on behalf of any other Contributor, and only if You agree to indemnify, defend, and hold each Contributor harmless for any liability incurred by, or claims asserted against, such Contributor by reason of your accepting any such warranty or additional liability.

APPENDIX: How to apply the Apache License to your work.

To apply the Apache License to your work, attach the following boilerplate notice, with the fields enclosed by brackets "[]" replaced with your own identifying information. (Don't include the brackets!) The text should be enclosed in the appropriate comment syntax for the file format. We also recommend that a file or class name and description of purpose be included on the same "printed page" as the copyright notice for easier identification within third-party archives.

Copyright [yyyy] [name of copyright owner]

Licensed under the Apache License, Version 2.0 (the "License"); you may not use this file except in compliance with the License. You may obtain a copy of the License at

http://www.apache.org/licenses/LICENSE-2.0

Unless required by applicable law or agreed to in writing, software distributed under the License is distributed on an "AS IS" BASIS, WITHOUT WARRANTIES OR CONDITIONS OF ANY KIND, either express or implied. See the License for the specific language governing permissions and limitations under the License. ---

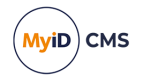

#### Conventions used in this document

- Lists:
  - Numbered lists are used to show the steps involved in completing a task when the order is important.
  - Bulleted lists are used when the order is unimportant or to show alternatives.
- **Bold** is used for menu items and for labels.

#### For example:

- Record a valid email address in 'From' email address.
- Select Save from the File menu.
- *Italic* is used for emphasis:

For example:

- Copy the file *before* starting the installation.
- Do not remove the files before you have backed them up.
- Bold and italic hyperlinks are used to identify the titles of other documents.

For example: "See the *Release Notes* for further information."

Unless otherwise explicitly stated, all referenced documentation is available on the product installation media.

- A fixed width font is used where the identification of spaces is important, including filenames, example SQL queries and any entries made directly into configuration files or the database.
- **Notes** are used to provide further information, including any prerequisites or configuration additional to the standard specifications.

For example:

Note: This issue only occurs if updating from a previous version.

• Warnings are used to indicate where failure to follow a particular instruction may result in either loss of data or the need to manually configure elements of the system.

For example:

Warning: You must take a backup of your database before making any changes to it.

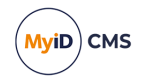

#### Contents

| Password Change Tool                       | 1  |
|--------------------------------------------|----|
| Copyright                                  | 2  |
| Conventions used in this document          | 6  |
| Contents                                   | 7  |
| 1 Introduction                             | 8  |
| 1.1 Installing the utility                 | 8  |
| 2 Usage                                    | 9  |
| 2.1 Working with Active Directory accounts | 12 |
| 2.2 Working with SQL accounts              | 13 |
| 3 Command-line arguments                   |    |
| 4 Troubleshooting                          |    |
| 4.1 Known issues                           |    |

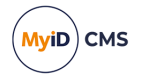

#### 1 Introduction

This document contains information on the MyID Password Change Tool (PCT).

The Password Change Tool (PCT) is a support tool for automating the changing of passwords used by MyID. You are recommended to use it if MyID is already installed and you are required to change passwords regularly by your security policy, or if a security breach has occurred.

For each user specified, it will:

- Change the password of all affected MyID Windows services.
- Change the password of all affected MyID COM+ Applications in Component Services.
- Change the password of all affected MyID IIS app pools.
- Change the password of all affected MyID IIS sites using anonymous authentication.
- Change the password of Active Directory service users (optional).
- Change the password for SQL secure authentication (optional).
- Display a color-coded summary.
- Generate a log file.

Note: The PCT is not responsible for validating that the new passwords supplied are secure.

#### 1.1 Installing the utility

The utility is provided in the Support Tools\Password Change Tool\ folder in the MyID release. See the readme provided with the release for details of installing the utility.

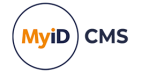

#### 2 Usage

To start PCT, hold the Shift key and right-click the PasswordChangeTool.exe file and select **Run as different user**. Enter domain administrator credentials to start the tool. If you do not intend to change Active Directory passwords, you can select **Run as administrator** and enter local administrator credentials instead.

If you are changing the MyID COM+ user, you must run the PCT as a user who has the ability to set permissions for SQL Server users on the MyID database.

Note: Tool-tips are available on the form.

By default, the PCT log file is saved in the same directory as the executable; however, you can update the Log.config file in the tool folder to give it a different file path.

To change the log file path, edit the value of the  ${\tt file}$  parameter:

<file value="PasswordChangeTool.log" />

The recommended and fastest method of updating all MyID passwords using the PCT is as follows:

On the MyID application server:

- 1. Start PCT.
- 2. Carry out section 2.1, *Working with Active Directory accounts* to simulate and perform setting the AD password and MyID password for the MyID COM+ user.
- 3. Carry out section *2.1*, *Working with Active Directory accounts* to simulate and perform setting the AD password and MyID password for the IIS user.
- 4. Carry out section *2.1*, *Working with Active Directory accounts* to simulate and perform setting the AD password and MyID password for the Web Services user.
- 5. If you are using SQL authentication, carry out section *2.2*, *Working with SQL accounts* to simulate and perform setting the SQL password for the SQL secure authentication user.
- 6. Exit PCT.

**Important:** If you are changing the password for the Web Services user, you must make the change on the application server *before* you make the change on the web server or web services server.

If your system has multiple web servers, or if the web services are installed on a separate server to the website, you must update all web servers and web services servers.

On the MyID web server or web services server:

- 1. Start PCT.
- 2. Carry out section 2.1, *Working with Active Directory accounts* to simulate and perform setting the MyID password for the IIS user.
- 3. Carry out section 2.1, *Working with Active Directory accounts* to simulate and perform setting the MyID password for the Web Services user.
- 4. Exit PCT.

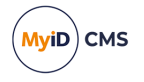

|                                                |                                 |                            |                            | SQL secure             |
|------------------------------------------------|---------------------------------|----------------------------|----------------------------|------------------------|
|                                                | MyID COM+ User                  | IIS User                   | Web Service User           | authentication<br>user |
| Active<br>Directory on<br>Domain<br>Controller | MyID COM+ User                  | IIS User                   | Web Service User           | n/a                    |
| Windows<br>services on                         | AMAGPACSConnector               | n/a                        | n/a                        | n/a                    |
| Application                                    | eCertificate<br>Services Server |                            |                            |                        |
| Server                                         | eJobServer                      |                            |                            |                        |
|                                                | eKeyServer                      |                            |                            |                        |
|                                                | eMessageServer                  |                            |                            |                        |
|                                                | MyID Expiring<br>Items: App     |                            |                            |                        |
|                                                | MyID Notifications              |                            |                            |                        |
|                                                | Service                         |                            |                            |                        |
|                                                | MyID SNMP Agent                 |                            |                            |                        |
| Windows<br>services on                         | n/a                             | MyID Expiring<br>Items:Web | MyID Expiring<br>Items:Mws | n/a                    |
| Web Services                                   |                                 |                            |                            |                        |
| Server                                         |                                 |                            |                            |                        |
| COM objects                                    | APDUCardServer                  | n/a                        | n/a                        | n/a                    |
| on<br>Application                              | EAudit                          |                            |                            |                        |
| Server                                         | Edefice_BOL                     |                            |                            |                        |
|                                                | Edefice_CS                      |                            |                            |                        |
|                                                | Edefice_DAL                     |                            |                            |                        |
|                                                | Entrust_Admin                   |                            |                            |                        |
|                                                | ExpiringItems                   |                            |                            |                        |
|                                                | ImportProcessor                 |                            |                            |                        |
|                                                | MyID SNMP Agent                 |                            |                            |                        |
|                                                | MyIDSCEPHandler                 |                            |                            |                        |
|                                                | eCS                             |                            |                            |                        |
|                                                | eEventLog                       |                            |                            |                        |
|                                                | eExternalDataSourc              |                            |                            |                        |
|                                                | e                               |                            |                            |                        |
|                                                | ePKIConfig                      |                            |                            |                        |

This password change process changes the following:

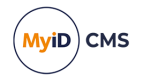

|                        | MyID COM+ User | IIS User         | Web Service User             | SQL secure<br>authentication<br>user |
|------------------------|----------------|------------------|------------------------------|--------------------------------------|
| IIS<br>application     | n/a            | MyIDPoolClassic  | CredentialWebServicePo<br>ol | n/a                                  |
| pools on Web<br>Server |                |                  | DeviceManagementAPIPoo<br>l  |                                      |
|                        |                |                  | MyIDiOSOTAPool               |                                      |
|                        |                |                  | MyIDWebService               |                                      |
|                        |                |                  | SCEPPool                     |                                      |
| IIS sites on           | n/a            | MyID             | MyIDSCEP                     | n/a                                  |
| Web Server             |                | MyIDDataSource   |                              |                                      |
|                        |                | MyIDProcessDrive |                              |                                      |
|                        |                | r                |                              |                                      |
|                        |                | MyID/en          |                              |                                      |
|                        |                | MyID/us          |                              |                                      |
|                        |                | upimages         |                              |                                      |
| SQL secure             | n/a            | n/a              | n/a                          | Dal4Net                              |
| authenticatio          |                |                  |                              | web.oauth2                           |
| n                      |                |                  |                              | web.oauth2.ex                        |
|                        |                |                  |                              | t                                    |
|                        |                |                  |                              | InternalWS                           |
|                        |                |                  |                              | ExternalWS                           |

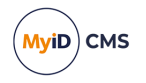

#### 2.1 Working with Active Directory accounts

1. Ensure **AD Account** is selected.

| 💀 Intercede Password Change Tool |                  | _      | ×  |
|----------------------------------|------------------|--------|----|
| AD Account     O SQL Account     | Usemame          |        |    |
| Change Account Password          | New Password     |        |    |
| Update Password                  | Confirm Password |        |    |
| Commit Changes                   |                  | Simula | es |
| results will be snown here.      |                  |        |    |

2. If you want to change the password on the Active Directory at the same time, select the **Change Account Password** option.

**Note:** The user under which you are running the PCT must have the appropriate permissions for this to be successful.

If you have already changed the password on the Active Directory, and just want to update the MyID components and services to use the new password, make sure that **Change Account Password** is *not* selected.

3. Type the **Username** and the **New Password** for the user, then type the password again in the **Confirm Password** field.

For usernames, you can enter either the fully-qualified user name of the user in either the format domain\user, or user@domain – if you enter username on its own without specifying the domain, the domain of the currently logged on user is used.

- 4. Ensure the Commit Changes option is not selected.
- 5. Click Simulate Changes.

The PCT checks the user details with the Active Directory service. The PCT abandons the change at this point if either the **Username** cannot be found or the specified **Password** is incorrect. In any of these cases, the PCT makes no changes to your system.

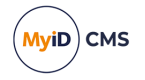

6. Verify that no errors (shown in red) are displayed. All the actions that would have been performed are shown in green.

**Note:** Confirm that all of the proposed password changes are acceptable before continuing.

7. Select the **Commit Changes** option.

This changes the Simulate Changes button to Commit Changes.

Note: Log out of MyID on all clients before proceeding.

8. Click Commit Changes.

The PCT makes all the changes to your system.

Any Windows services are automatically restarted as part of the update and all affected IIS application pools will be recycled.

**Note:** If you have configured an IIS client certificate, the Password Change Tool does not update the stored password; you must set this manually. See the *Configuring IIS client certificates* section in the *Securing Websites and Web Services* guide for details.

- 9. Verify that there are no errors shown.
- 10. If you have changed the password for MyID COM+ account, restart the MyID COM+ running processes:
  - a. On the MyID application server, open the Component Services tool.
  - b. Expand Component Services > Computers > My Computer > Running Processes.
  - c. For each MyID component in the list, right-click and select **Shut down**.

The MyID components will restart when needed.

You can determine which components belong to MyID by viewing the **COM+ Applications** folder – the MyID components run under the MyID COM+ user account.

#### 2.2 Working with SQL accounts

This option applies only if you selected the SQL authentication option when installing MyID. You must run the PCT on the MyID application server to update the SQL authentication account password.

**Note:** You must first change the SQL account password on the SQL Server. The PCT cannot change the password on the SQL Server – it just updates MyID to use the new password.

- 1. Make sure there are no active connections to the SQL Server using the account for which you are updating the password. Use the KILL statement to terminate any user sessions.
- 2. Log on as the MyID COM+ user and use **Run as administrator** to launch the Password Change Tool.

The user must have permissions to change the MyID Dal4Net.dll.config file, and the appsettings.json file for the following web services:

- web.oauth2
- web.oauth2.ext

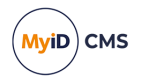

- InternalWS (for mobile authentication)
- ExternalWS (for mobile authentication)
- 3. Ensure SQL Account is selected.

| 😸 Intercede Password Change Tool |                  | _      | ×  |
|----------------------------------|------------------|--------|----|
| O AD Account       SQL Account   | Usemame          |        |    |
| Change Account Password          | New Password     |        |    |
| ✓ Update Password                | Confirm Password |        |    |
| Commit Changes                   |                  | Simula | es |
| Results will be shown here.      |                  |        |    |
|                                  |                  |        |    |
|                                  |                  |        |    |
|                                  |                  |        |    |
|                                  |                  |        |    |
|                                  |                  |        |    |
|                                  |                  |        |    |
|                                  |                  |        |    |
|                                  |                  |        |    |
|                                  |                  |        |    |
|                                  |                  |        |    |

- 4. Type the **Username** and the **New Password** for the SQL account you are using, then type the password again in the **Confirm Password** field.
- 5. Ensure the **Commit Changes** option is not selected.
- 6. Click Simulate Changes.

The PCT checks the user details exist in the following configuration file:

C:\Program Files\Intercede\MyID\Components\Dal4Net\Dal4Net.dll.config

The PCT abandons the change at this point if the configuration file cannot be found, the system is configured to use Windows Authentication and not SQL Authentication, the **Username** cannot be found, or the specified **Password** is incorrect. In any of these cases, the PCT makes no changes to your system.

7. Verify that no errors (shown in red) are displayed. All the actions that would have been performed are shown in green.

**Note:** Confirm that all of the proposed password changes are acceptable before continuing.

8. Select the Commit Changes option.

This changes the Simulate Changes button to Commit Changes.

Note: Log out of MyID on all clients before proceeding.

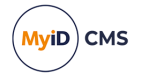

#### 9. Click Commit Changes.

The PCT makes all the changes to your system.

10. Verify that there are no errors shown.

Important: In previous versions of MyID, to change the password used for the web.oauth2 or web.oauth2 web services, you edited the appsettings.Production.json override file for each of the web services. The Password Change Tool does not change this override file, but updates the main appsettings.json file for the web services. You must check that you do not have a ConnectionStrings section in the appsettings.Production.json file; delete this section so that it does not override the password provided in the appsettings.json file. Alternatively, if you want to continue using the override file, you can use the Password Change Tool to update the appsettings.json file, then copy the updated PasswordDPAPI parameter value into the appsettings.Production.json file

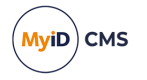

#### 3 Command-line arguments

You can run PCT from the Password Change Tool subfolder in various ways to suit your system, depending on command-line arguments supplied from an administrative command prompt or Windows shortcut.

Examples of the syntax are:

- · Interactively in a GUI window (default):
  - PasswordChangeTool.exe
- Interactively in a GUI window, with defaults:

```
PasswordChangeTool.exe /g /a=UpdateAdPassword /u="<Username>"
/p="<NewPassword>"
```

• Non-interactively in a console window:

PasswordChangeTool.exe /a=UpdateAdPassword /u="<Username>"
/p="<NewPassword>"

• Show help in a console window:

PasswordChangeTool.exe /?

The following table contains a list of the command-line arguments supported by PCT:

| Argument     | Purpose                                                                                                    |
|--------------|----------------------------------------------------------------------------------------------------|
| /?           | Show the command line arguments help.                                                                                                    |
| /g           | Show the GUI.                                                                                                    |
|              | Any other commands become the default values in the GUI, but the tool will not                                                                                          |
|              | execute the specified action; instead, you must click Simulate Changes or Commit                                                                                        |
|              | Changes.                                                                                                    |
| /c           | Commit Changes (if not specified, the tool will simulate changes only).                                                                                                 |
| /a=Action(s) | Mandatory.                                                                                                    |
|              | Specify the action to perform.                                                                                                    |
|              | Valid actions are:                                                                                                    |
|              | ChangeAdAccountPassword – change the user password in Active Directory and update MyID to use the new password.                                                         |
|              | UpdateAdPassword – update MyID to use the new password.                                                                                                    |
|              | UpdateSqlPassword – update MyID to use the new SQL account password.                                                                                                    |
|              | <b>Note: If you specify</b> ChangeAdAccountPassword, <b>you do not need to select</b><br>UpdateAdPassword – <b>the PCT updates the password in MyID automatically</b> , |

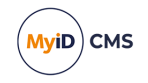

| Argument       | Purpose                                                                                                    |
|----------------|----------------------------------------------------------------------------------------------------|
| /u="Username"  | Mandatory.                                                                                                    |
|                | Specify the <b>Username</b> .                                                                                                    |
|                | You can use one of the following formats:                                                                                             |
|                | user                                                                                                    |
|                | domain\user                                                                                                    |
|                | user@domain                                                                                                    |
|                | If no domain is specified, the tool uses the domain of the currently logged-on user.                                                  |
| /p="Password"  | Mandatory.                                                                                                    |
|                | Specify in plain text the new password of the account being changed.                                                                  |
|                | You are recommended to surround long and complex passwords with quote characters to avoid the Windows error from a long command line: |
|                | "The system cannot find the file specified."                                                                                          |
|                | This means that the password cannot contain quote characters.                                                                         |
| /ss="Password" | Required if you are changing the SQL Authentication password.                                                                         |
|                | Specify in plain text the password for the MyID Web Service User.                                                                     |
| /sa="Password" | Required if you are changing the SQL Authentication password.                                                                         |
|                | Specify in plain text the password for the MyID Authentication User.                                                                  |

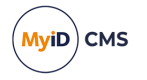

#### 4 Troubleshooting

If you see a popup window asking for a smart card or virtual smart card, this is caused by entering user details that are invalid for the directory – Windows is attempting to find an alternative means of authentication. Cancel the popup window, enter the correct details for the user, and try again.

If the PCT returns an exception, unusual results, or fails to run:

- Ensure the operating system is supported.
- Ensure the PCT version is compatible with your MyID installation.
- Ensure the PCT is started with the correct credentials.
- Contact customer support, quoting reference SUP-261.

#### 4.1 Known issues

#### • IKB-262 – Restarting Windows services

After you have used the Password Change Tool, you may need to restart some Windows services for the changes to take effect. The services affected are:

- MyID Notifications Service
- MyID SNMP Agent

These services run under the MyID COM+ account on the application server.